## **Simply Register Online Registration**

1. Click on the url link <u>https://www.simplyregister.net/register/?e=107599</u> or copy and paste the url into your Internet web browser. Complete Registrant's Information for the athlete and click Next.

| Tri-State Wheelchair & Ambulatory Games New Registration Manage My Registration                                                                                                    |            |
|----------------------------------------------------------------------------------------------------|------------|
| Registrant         Events         Add-Ons         Review         Checkout         Receipt                                                                                                    | )          |
| Registrant's Information                                                                                                    |            |
| First Name     Initial Last Name     Suffix       Joe     Doe     Image: Suffix                                                                                                    |            |
| AddressApt./Line 2CountryCityStatePostal Code123 ABC Street#1USAImage: CityImage: City                                                                                                    |            |
| Phone E-mail<br>201-123-1234 joedoe@comcast.net                                                                                                    |            |
| Sex     Date of Birth     Citizenship       male     07/17/2000     USA     Image: Comparison of Comparison of Com |            |
| Affiliation / Team Name                                                                                                    |            |
| Enter your team or                                                                                                    | Click Next |
| Independent if you                                                                                                    |            |
| don't belong to a team                                                                                                    | Ĩ          |
|                                                                                                    |            |

2. Select your competition events.

**Important:** If you are a novice athlete or if you don't have a National Classification, select "Need Classification" from the Classification menu options for each of the events you are registering for.

| Tri-State Wheelchair & Ambulatory Games | New Registration | Manage My Registration |
|-----------------------------------------|------------------|------------------------|
| Registrant Events Add-Ons               | Review Check     | cout Receipt           |
| Event                                   | Price            | vice Fee               |
| Fee per person                          | \$46.50          | \$3.50                 |
| Archery                                 |                  |                        |
| Powerlifting - Powerlift Press          |                  |                        |
| Track - 60 Meters (Sunday)              |                  |                        |
| Track - 60 Meters Weave (Sunday)        |                  |                        |
| Track - 100 Meters (Saturday)           |                  |                        |
| Track - 100 Meters (Sunday)             |                  |                        |
| Track - 200 Meters (Saturday)           |                  |                        |
| Track - 200 Meters (Sunday)             |                  |                        |
| et Back                                 |                  | Next →                 |

3. For Archery events select your classification, bow type and specify if you use a bow stand.

| Tri-State Wheelchair & Ambulatory Games | New Registration    | Manage My Registration |
|-----------------------------------------|---------------------|------------------------|
| Registrant Events Add-Ons               | Review Checko       | ut Receipt             |
| Event Select Archery                    | Price Servi         | ce Fee                 |
| Fee per pere                            | \$46.50             | \$3.50                 |
| Archery                                 |                     |                        |
| Division: Cadet                         | Select your archery |                        |
| Classification: W1                      |                     |                        |
| Bow Type: Recurve                       | Select your         |                        |
| Bowstand: no 🔽                          | Bow Type            |                        |
| Powerlifting - Powerlift Press          |                     |                        |
| Track - 60 Meters (Sunday)              |                     | ~                      |
| et Back                                 |                     | Next →                 |

4. For Powerlifting specify your weight in lbs.

| Tri-State Wheek                                              | New Registration              | Manage My Registration |
|--------------------------------------------------------------|-------------------------------|------------------------|
| Registrant Select Powerlifting                               | Review Chec                   | kout Receipt           |
| Powerlifting - Powerlift Press<br>Your weight (in lbs.): 110 | Specify your<br>weight in lbs | ^                      |
| Track - 60 Meters (Sunday)                                   |                               |                        |
| Track - 60 Meters Weave (Sunday)                             |                               |                        |
| Track - 100 Meters (Saturday)                                |                               |                        |
| Track - 100 Meters (Sunday)                                  |                               |                        |
| Track - 200 Meters (Saturday)                                |                               |                        |
| Track - 200 Meters (Sunday)                                  |                               |                        |
| Track - 400 Meters (Saturday)                                |                               | ~                      |
| e Back                                                       |                               | Next →                 |

5. For Track select the events you will be competing on Saturday and/or Sunday. Select your classification for each track event. There will be two track competition events; an Open Track Event on Saturday, May 28 for elite/emerging athletes who meet the defined qualifying standards and another track competition on Sunday, May 29 for all athletes. If you are competing on the Open Track Events on Saturday you will also need to provide your personal best.

| Select your events         | Tri-State Wheelchair & Ambulatory Games New Registration                                 | nage My Registration |
|----------------------------|------------------------------------------------------------------------------------------|----------------------|
| for the Open Track         | Registrant         Events         Add-Ons         Review         Checkout                | Receipt              |
| competition on<br>Saturday | Track - 60 Meters (Sunday)                                                               | ^                    |
|                            | Track - 60 Meters Weave (Sunday)<br>Track - 100 Meters (Saturday)<br>Enter Personal Best |                      |
|                            | Time/mark: 17.55                                                                         |                      |
|                            | Classification: T53 Select your track classification                                     | _                    |
|                            | Track - 100 Meters (Sunday)                                                              |                      |
| Select your events         | Division: U18                                                                            | -                    |
| for the Track              | Classification: T53 Select your track                                                    |                      |
| competition on             | classification                                                                           | <b>~</b>             |
| Sunday                     | Back                                                                                     | Next →               |

6. For Field select the events and select your classification for each field event.

|              | Tri-State Wheelchair & Ambulatory Games                                                      | New Registration Man                | age My Registration |
|--------------|----------------------------------------------------------------------------------------------|-------------------------------------|---------------------|
|              | Registrant Events Add-Ons                                                                    | Review Checkout                     | Receipt             |
| Select your  | -                                                                                            |                                     |                     |
| Field events | Field - Shot Put<br>Division: U18<br>Classification: F55                                     | Select your Field<br>classification | ^                   |
|              | <ul> <li>✔ Field - Discus</li> <li>Division: U18 ▼</li> <li>Classification: F55 ▼</li> </ul> | Select your Field<br>classification |                     |
|              | 🗆 Field - Javelin                                                                            |                                     |                     |
|              | Field - Club Throw                                                                           |                                     | Click Next          |
|              | Back                                                                                         |                                     | Next →              |

7. Answer the following Questions.

<u>Note</u>: The classification question applies to novice athletes competing for the first time or athletes without a National Classification.

| Tri-State Wheelchair & Ambulatory Games  | New Registration Manage My Registration |
|------------------------------------------|-----------------------------------------|
| Registrant Events Add-Ons                | Review Checkout Pecceipt                |
| Questions                                | Classification provide your             |
| * = required                             | IPC License Number/SDMS                 |
| IPC License No./SDMS                     |                                         |
| 11581                                    |                                         |
| WASUSA / Adaptive Sports USA Number (For | Junior Age Divisions U7-U23)            |
| 24449                                    | Provide your WASUSA                     |
| What is your disability? *               | / Adaptive Sports USA                   |
| Spina Bifida                             | Number                                  |
| If other, enter your disability          |                                         |
|                                          | Specify if you need a                   |
| Do you require classification? *         | National Classification                 |
| Yes                                      |                                         |
| e Back                                   | Next →                                  |

| Registrant       Events       Add-Ons       Review       Checkout       Receipt         Interies your orguine classification       Image: classification of the provided of the provided of the | Tri-State Wheelchair & Ambulatory Gan   | nes New Registratio              | n Manage My Registration |
|----------------------------------------------------------------------------------------------------|-----------------------------------------|----------------------------------|--------------------------|
| pina Bifida  other, enter your disability  o you require classification? *  es  yes, enter the sport(s) for which you need classification (i.e.: Track, Field, and/or chery)  ack and Field  Specify the sport(s) you are need of a classification  1-123-4567  ease specify if you have any food allergies or dietary restrictions eanuts and Lactose Intolerant  Specify if you have any food allergies or dietary restrictions. The LOC will do their best to accommodate your request                                                                                                    | Registrant > Events > Add               | -Ons Review Cl                   | heckout Receipt          |
| pina Bifida other, enter your disability o you require classification? * es yes, enter the sport(s) for which you need classification (i.e.: Track, Field, and/or chery) ack and Field Specify the sport(s) you are need of a classification D1-123-4567 ease specify if you have any food allergies or dietary restrictions eanuts and Lactose Intolerant Back Back Next                                                                                                    | milar is your alsoonity:                |                                  |                          |
| other, enter your disability<br>p you require classification? *<br>es<br>yes, enter the sport(s) for which you need classification (i.e.: Track, Field, and/or<br>chery)<br>ack and Field Specify the sport(s) you are<br>need of a classification<br>D1-123-4567<br>ease specify if you have any food allergies or dietary restrictions<br>eanuts and Lactose Intolerant Specify if you have any food<br>allergies or dietary restrictions.<br>The LOC will do their best to<br>accommodate your request                                                                                                    | Spina Bifida 🔽                          |                                  | ~                        |
| o you require classification? * es yes, enter the sport(s) for which you need classification (i.e.: Track, Field, and/or chery) ack and Field Specify the sport(s) you are need of a classification D1-123-4567 ease specify if you have any food allergies or dietary restrictions eanuts and Lactose Intolerant Specify if you have any food allergies or dietary restrictions. The LOC will do their best to accommodate your request                                                                                                    | f other, enter your disability          |                                  |                          |
| yes, enter the sport(s) for which you need classification (i.e.: Track, Field, and/or<br>chery)<br>ack and Field Specify the sport(s) you are<br>need of a classification<br>01-123-4567<br>ease specify if you have any food allergies or dietary restrictions<br>eanuts and Lactose Intolerant Specify if you have any food<br>allergies or dietary restrictions.<br>The LOC will do their best to<br>accommodate your request                                                                                                    |                                         |                                  |                          |
| es  ves, enter the sport(s) for which you need classification (i.e.: Track, Field, and/or chery) ack and Field Specify the sport(s) you are need of a classification 01-123-4567 ease specify if you have any food allergies or dietary restrictions eanuts and Lactose Intolerant Specify if you have any food allergies or dietary restrictions. The LOC will do their best to accommodate your request                                                                                                    | Do you require classification? *        |                                  |                          |
| yes, enter the sport(s) for which you need classification (i.e.: Track, Field, and/or<br>ack and Field Specify the sport(s) you are<br>need of a classification<br>01-123-4567<br>ease specify if you have any food allergies or dietary restrictions<br>eanuts and Lactose Intolerant Specify if you have any food<br>allergies or dietary restrictions.<br>The LOC will do their best to<br>accommodate your request                                                                                                    | Yes                                     |                                  |                          |
| rack and Field       Specify the sport(s) you are need of a classification         ternate Phone Number       need of a classification         01-123-4567       ease specify if you have any food allergies or dietary restrictions         eanuts and Lactose Intolerant       Specify if you have any food allergies or dietary restrictions.         Back       The LOC will do their best to accommodate your request                                                                                                    | If yes, enter the sport(s) for which yo | u need classification (i.e.: Tra | ack, Field, and/or       |
| ack and Field Specify the sport(s) you are<br>need of a classification<br>01-123-4567<br>ease specify if you have any food allergies or dietary restrictions<br>eanuts and Lactose Intolerant Specify if you have any food<br>allergies or dietary restrictions.<br>The LOC will do their best to<br>accommodate your request                                                                                                    | Archery)                                | Specify the spo                  | ort(s) you are           |
| ternate Phone Number<br>D1-123-4567<br>ease specify if you have any food allergies or dietary restrictions<br>eanuts and Lactose Intolerant<br>Back<br>Back<br>Back<br>Back<br>Next →                                                                                                    | Track and Field                         | Specify the spo                  | ification                |
| anuts and Lactose Intolerant<br>Back Back Back Back Back Back Back Back                                                                                                    | Alternate Phone Number                  | need of a classi                 | Incation                 |
| ease specify if you have any food allergies or dietary restrictions<br>eanuts and Lactose Intolerant Specify if you have any food<br>allergies or dietary restrictions.<br>The LOC will do their best to<br>accommodate your request                                                                                                    | 201-123-4567                            |                                  |                          |
| Specify if you have any food<br>allergies or dietary restrictions.<br>The LOC will do their best to<br>accommodate your request                                                                                                    | Please specify if you have any food al  | lergies or dietary restrictions  |                          |
| ← Back Specify if you have any food<br>allergies or dietary restrictions.<br>The LOC will do their best to<br>accommodate your request                                                                                                    | Peanuts and Lactose Intolerant          | C                                |                          |
| ← Back allergies or dietary restrictions.<br>The LOC will do their best to<br>accommodate your request                                                                                                    |                                         | Specify if you have any i        |                          |
| The LOC will do their best to accommodate your request                                                                                                    | - Back                                  | allergies or dietary restr       | ictions. Next ->         |
| accommodate your request                                                                                                    |                                         | The LOC will do their be         | st to                    |
|                                                                                                    |                                         | accommodate your requ            | Jest                     |

8. Review the registration information. Check the box next to each waiver to indicate you have read, understand and accept the terms. Scroll down to continue reviewing the registration.

| Tri-Stat                                                                                                    | e Wheelchair & Ambulatory Games                                                                                                    | New Registration M                                                                                                    | anage My Registration                                                                                                    |
|----------------------------------------------------------------------------------------------------|----------------------------------------------------------------------------------------------------|----------------------------------------------------------------------------------------------------|----------------------------------------------------------------------------------------------------|
| Regist                                                                                                    | rant > Events > Add-Ons                                                                                                    | Review Che Cli                                                                                                    | ck the Edit Button if you need                                                                                                    |
| Here's th<br>you want<br>beside th                                                                                                    | e information you've entered so far. If<br>to change any of it, click the Edit button<br>at section.                                                                                                    | Check the box next to ea<br>indicate that you've read<br>accept the tar                                                                                                    | change any of the Registrant<br>ormation entered at the                                                                                                    |
| Registr                                                                                                    | ant EDIT                                                                                                    | Waivers                                                                                                    | ginning of the registration                                                                                                    |
| Name:                                                                                                    | Joe Doe                                                                                                    | Release of Liability *                                                                                                    |                                                                                                    |
| Address                                                                                                    | : 123 ABC Street, #1<br>Jersey City, NJ 07305 USA                                                                                                    | In consideration of accordent of a local sector of a local sector | Release of Liability                                                                                                    |
| Phone:<br>E-mail:                                                                                                    | 201-123-1234<br>joedoe@comcast.net                                                                                                    | and assigns, waive and release a<br>against Adaptive Sports USA, Tri<br>Athletic Association, Kessler Four                                                                                                    | -State Wheelch<br>ndation, North                                                                                                    |
| Sex:                                                                                                    | male<br>Biethy July 17, 2000                                                                                                    | sey Navigators, Pascack Valley R<br>District, and any co-sponsoring e                                                                                                    | egional High School<br>entities, all of their                                                                                                    |
| Citizens                                                                                                    | hip: USA                                                                                                    | officers, directors, members, offi<br>agents and/or employees for all i<br>penses incurred by me/us at the                                                                                                    | cials, voluntee<br>injuries and/or Permission to                                                                                                    |
| Amilatio                                                                                                    | n: Team ABC                                                                                                    | chair & Ambulatory Games to be<br>2016.                                                                                                    | held May 27-: Photograph/Video                                                                                                    |
| Registr                                                                                                    | ation For                                                                                                    | Paymission to Photograp                                                                                                    | Check Box                                                                                                    |
| Name:                                                                                                    | Tri-State Wheelchair &<br>Ambulatory Games                                                                                                    | I hereby authorize the Games Co                                                                                                    | ommittee to take                                                                                                    |
|                                                                                                    |                                                                                                    |                                                                                                    |                                                                                                    |
| -                                                                                                    | Back                                                                                                    | Add another registrant 🤤                                                                                                    | Checkout →                                                                                                    |
| Tri-Sta<br>Regist                                                                                                    | Back<br>te Wheelchair & Ambulatory Games<br>rant > Events > Add-Ons                                                                                                    | Add another registrant                                                                                                    | Checkout →                                                                                                    |
| Tri-Stat<br>Regist<br>Events                                                                                                    | Back<br>te Wheelchair & Ambulatory Games<br>rant Events Add-Ons                                                                                                    | Add another registrant                                                                                                    | Anage My Registration<br>Registration Services<br>Check Box                                                                                                    |
| Tri-Sta<br>Regist<br>Events<br>Register                                                                                                    | Back<br>te Wheelchair & Ambulatory Games<br>rant Events Add-Ons<br>EDIT<br>red: Fee per                                                                                                    | Add another registrant                                                                                                    | anage My Registration<br>Registration Services<br>Check Box<br>and social network-                                                                                                    |
| Ck the Edit Button if you                                                                                                    | Back te Wheelchair & Ambulatory Games rant Events Add-Ons EDIT red: Fee per on Division: Cadet - Classification: W1                                                                                                    | Add another registrant                                                                                                    | Anage My Registration<br>Registration Services<br>Check Box<br>and social network-<br>Cancellation and                                                                                                    |
| Tri-Stal         Regist         Events         Register         ck the Edit Button if you         ed to modify any of the         entropy of the          | Back<br>te Wheelchair & Ambulatory Games<br>rant Events Add-Ons<br>EDIT<br>red: Fee person<br>Division: Cadet<br>- Classification: W1<br>- Bow Type: Recurve<br>- Bowstand: no<br>Powerlift Press                                                                                                    | Add another registrant                                                                                                    | anage My Registration<br>Registration Services<br>Check Box<br>and social network-<br>Cancellation and<br>Refund Policy Check                                                                                                    |
| Tri-Stal         Regist         Events         Register         k the Edit Button if you         ed to modify any of the         ents you registered for  | Back<br>te Wheelchair & Ambulatory Games<br>rant Events Add-Ons<br>EDIT<br>red: Fee per on<br>Division: Cadet<br>- Classification: W1<br>- Bow Type: Recurve<br>- Bowstand: no<br>Powerlifting - Powerlift Press<br>- Your weight (in lbs.): 110<br>Track - 100 Meters (Saturday)<br>- Time/mark: 17.55                                                                                                    | Add another registrant                                                                                                    | Anage My Registration<br>Registration Services<br>Check Box<br>and social network-<br>Cancellation and<br>Refund Policy Check                                                                                                    |
| Tri-Stat         Regist         Events         Register         ck the Edit Button if you         ed to modify any of the         ents you registered for | Back te Wheelchair & Ambulatory Games rant Events Add-Ons Ted: Fee per on Division: Cadet Classification: W1 Classification: W1 Classification: W1 Classification: T53 Track - 100 Meters (Saturday) Time/mark: 17.55 Classification: T53 Track - 100 Meters (Sunday) Classification: T53 Field - Shot Put Classification: T53 Field - Shot Put Classification: T53 Field - Shot Put Classification: T53 Field - Shot Put Classification: T53 Field - Shot Put Classification: T55 Field - Shot Put Classification: T55 Field - Shot Put Classifi | Add another registrant                                                                                                    | Anage My Registration  Registration Services Check Box and social network-  Cancellation and Refund Policy Check degree to an or the  Policy *  or this event. Please questions or for ment weather poli-                                                                                 |
| Tri-Stal         Regist         Events         Register         tk the Edit Button if you         ed to modify any of the         ents you registered for | Back<br>te Wheelchair & Ambulatory Games<br>rant Events Add-Ons<br>EDIT<br>red: Fee per on<br>Division: Cadet<br>- Classification: W1<br>- Bow Type: Recurve<br>- Bowstand: no<br>Powerlifting - Powerlift Press<br>- Your weight (in lbs.): 110<br>Track - 100 Meters (Saturday)<br>- Time/mark: 17.55<br>- Classification: T53<br>Track - 100 Meters (Sunday)<br>- Time/mark: 17.55<br>- Classification: T53<br>Track - 100 Meters (Sunday)<br>- Division: U18<br>- Classification: F55<br>Field - Shot Put<br>- Division: U18<br>- Classification: F55<br>Field - Discus<br>- Division: U18<br>- Classification: F55<br>Field - Discus<br>- Division: U18<br>- Classification: F55                                                                                                    | Add another registrant                                                                                                    | Checkout →<br>anage My Registration<br>Registration Services<br>Check Box<br>and social network-<br>Cancellation and<br>Refund Policy Check<br>degree to an or the<br>Policy *<br>or this event. Please<br>questions or for<br>ment weather poli-<br>stering is using<br>tration Checkout |

9. Scroll down to continue to reviewing the registration information.

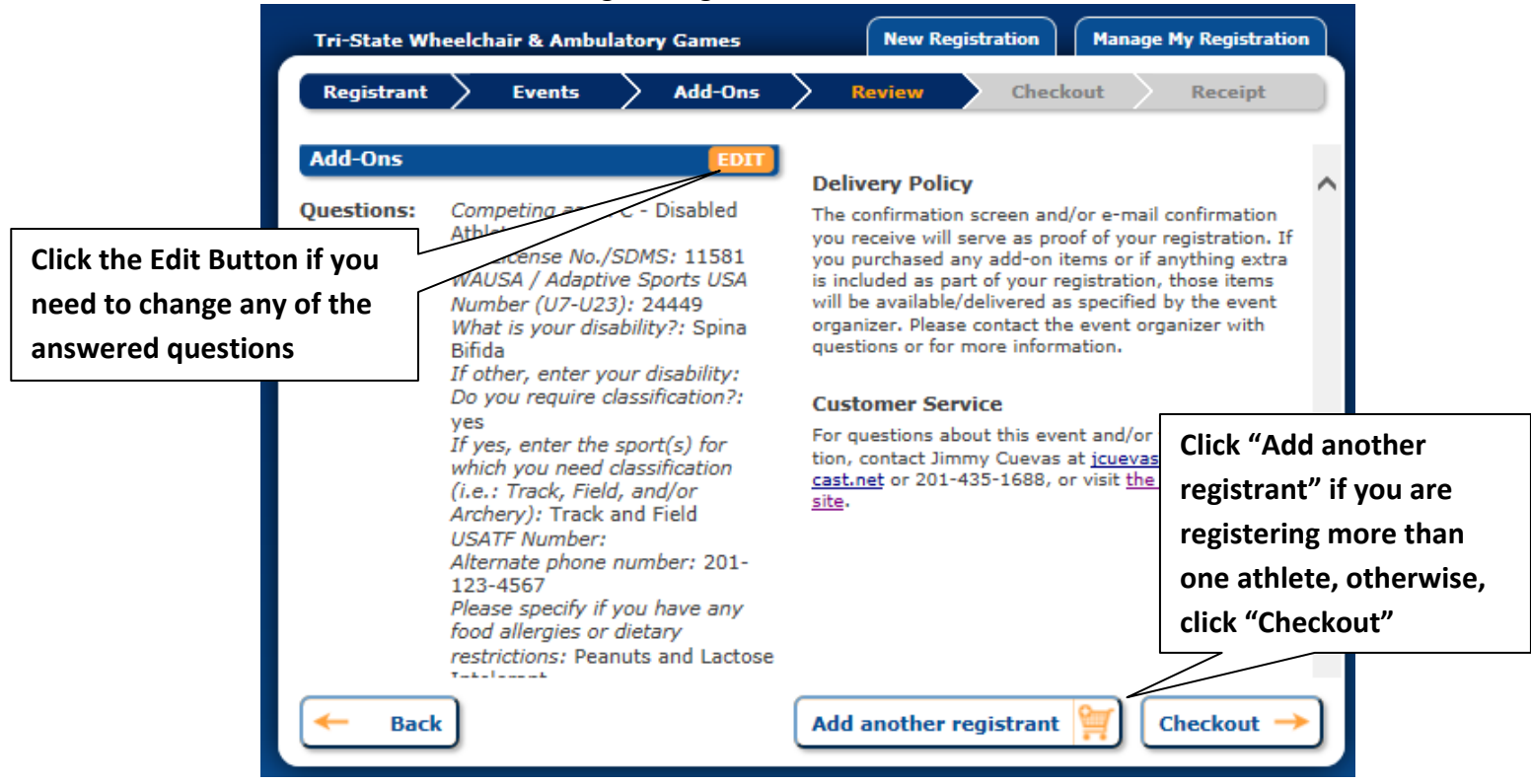

10. If registering another athlete enter the registrant's information and repeat Steps 2-9 above. If not registering another athlete then continue with Step 12 below.

| Tri-State Wheelchair & Ambulatory Games           | New Registration | Manage My Registration |
|---------------------------------------------------|------------------|------------------------|
| Registrant Events Add-Ons R                       | Checko           | ut (1) Receipt         |
| Registrant's Information                          |                  |                        |
| First Name Initial Last Name Suffix               |                  |                        |
| Address Apt./Line 2 Country City                  | State F          | Postal Code            |
| Phone E-mail                                      | 0                |                        |
| Sex Date of Birth Citizenship<br>mm/dd/yyyy USA V |                  |                        |
| Affiliation / Team Name                           |                  |                        |
|                                                   |                  |                        |
|                                                   |                  | Next →                 |

11. If registering another athlete click "Add a new registrant" and repeat the steps to register another athlete. Otherwise, click "Checkout".

| Tri-State Wheelchair & Ambulatory Games              | New Registration Manage My Registration            |
|------------------------------------------------------|----------------------------------------------------|
| Registrant Events Add-Ons                            | Review Checkout Receipt                            |
| Listing of Registrants                               | n: or click the Checkout button to go to checkout. |
| Registrations in <b>bold</b> have not been saved yet |                                                    |
| » Joe Doe                                            | Click "Add a new registrant" link if               |
| » Joe Doe                                            | you are registering another athlete,               |
| >> Add a new registrant                              | otherwise, click "Checkout"                        |
|                                                      |                                                    |
|                                                      |                                                    |
|                                                      |                                                    |
|                                                      |                                                    |
| Click "Checkout" if yo                               | ou are not                                         |
| registering another a                                | thlete                                             |
|                                                      | Checkout →                                         |

12. Enter the payment information and check the box to authorize SimplyRegister to collect the payment, and scroll down.

| Tri-State Wheelchair & Ambulatory Games                                                                                                    |               |                             | New                      | Registrati                 | on                     | Manage I            | My Re    | gistratio | m       |  |
|----------------------------------------------------------------------------------------------------|---------------|-----------------------------|--------------------------|----------------------------|------------------------|---------------------|----------|-----------|---------|--|
| Registrant                                                                                                    | > Events      | Add                         | -Ons >                   | Review                     |                        | Checkou             | ıt       | Re        | ceipt   |  |
| Payment Infor                                                                                                    | mation        |                             | Summa                    | ry of Fees                 | for this               | Transa              | action   |           |         |  |
| Amount:                                                                                                    | \$50.00 (USD) |                             |                          |                            | Price Ea.              | Fee Ea.             | Subtotal | Qty.      | Total   |  |
| Tender:                                                                                                    | credit card 🗸 | -D                          | Events<br>Fee per pe     | rson                       | \$46.50                | \$3.50              | \$50.00  | 1         | \$50.00 |  |
| Card type:                                                                                                    | Vica          |                             | Archery                  |                            | \$0.00                 |                     | \$0.00   | 1         | \$0.00  |  |
| Card number:                                                                                                    | 123456789     |                             | Powerliftin<br>Press     | g - Powerlift              | \$0.00                 |                     | \$0.00   | 1         | \$0.00  |  |
| Expiration:                                                                                                    | 1 - Jan 🗸     | 2017 🗸                      | Track - 10<br>(Saturday) | ) Meters                   | \$0.00                 |                     | \$0.00   | 1         | \$0.00  |  |
| Security code:                                                                                                    | ••• 0         |                             | Track - 10<br>(Sunday)   | ) Meters                   | \$0.00                 |                     | \$0.00   | 1         | \$0.00  |  |
| Cardholder:                                                                                                    | Joe Do        | e                           | Field - Sho              | t Put                      | \$0.00                 |                     | \$0.00   | 1         | \$0.00  |  |
| Address:                                                                                                    | 123 ABC Stre  | at                          | Field - Disc             | us                         | \$0.00                 |                     | \$0.00   | 1         | \$0.00  |  |
| Country:                                                                                                    | USA V 0       | Payn                        | nent Aut                 | horizatio                  | on Che                 | ck Boy              | <b>·</b> | otal:     | \$50.00 |  |
| Postal Code:                                                                                                    | 07305         |                             |                          | VIS                        | A Maste                | rCard.              | NSCOVER  |           |         |  |
| ✓ I authorize SimplyRegister, Inc. to<br>charge and collect payment for the<br>amount shown above.<br>Your payment information is secured using industry-<br>standard SSL encryption during transmission across the<br>Internet |               |                             |                          |                            |                        | ~                   |          |           |         |  |
| - Back                                                                                                    | (<br>i        | Click the Fir<br>and submit | nish button<br>your paym | to finalize<br>ent. Please | your regi<br>click onl | stration<br>y once! |          | Fi        | inish   |  |

Page 21

13. Enter the email address for the payment confirmation and the registration confirmation & receipt. Click Finish.

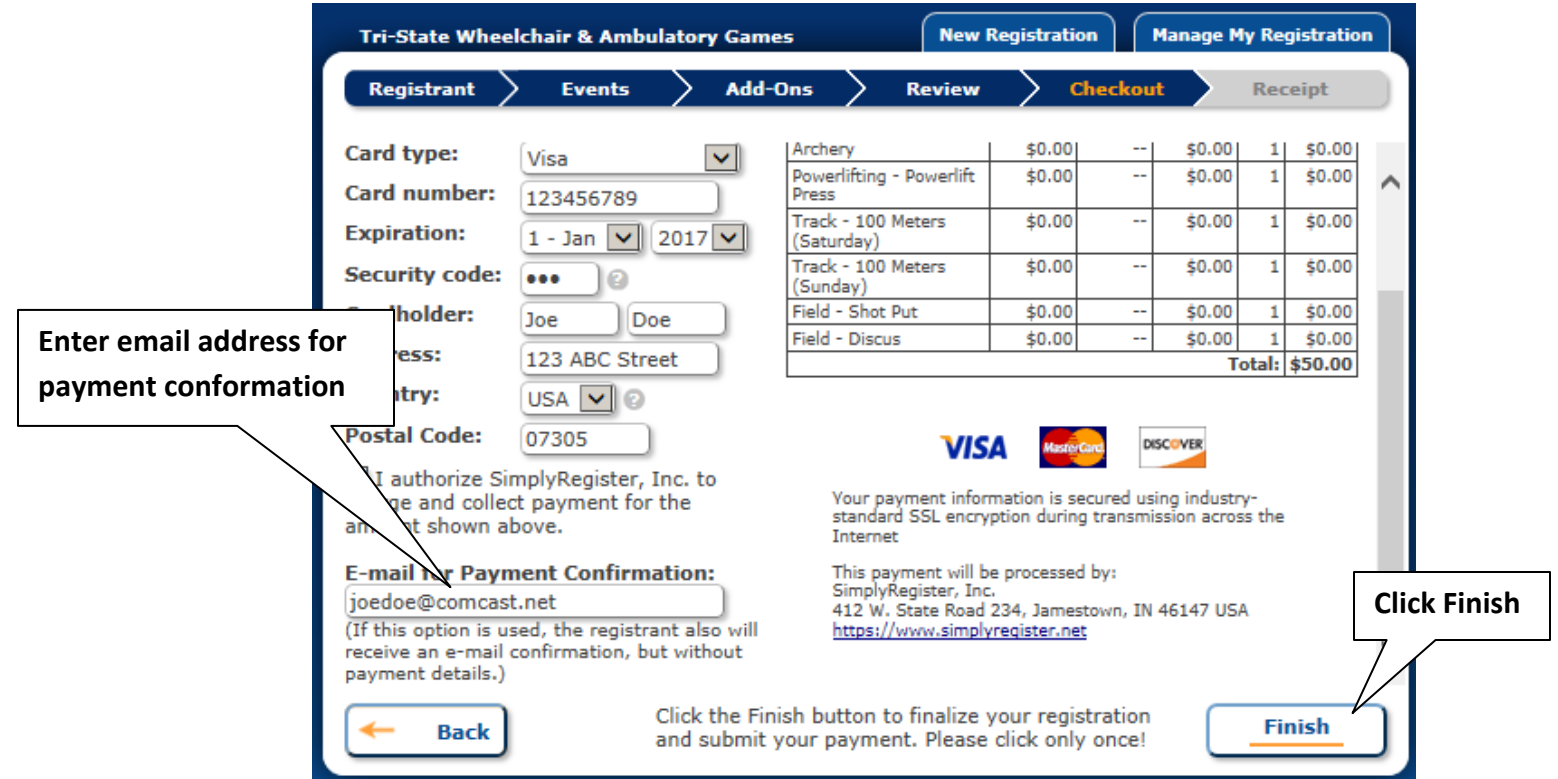

## 14. Registration Confirmation & Receipt

| Tri-State Whee  | y Games                    | New              | New Registration |                         |                 | Manage My Registration |               |     |                   |         |          |    |
|-----------------|----------------------------|------------------|------------------|-------------------------|-----------------|------------------------|---------------|-----|-------------------|---------|----------|----|
| Registrant      | Ever                       | nts              | $\geq$           | Add-Ons                 | $\geq$          | Review                 | $\rightarrow$ | Che | ckout             | >       | Receipt  |    |
| Registration    | n Conf                     | irma             | tio              | n & Rec                 | eip             | t                      |               |     | FEED              | BAG     | ж        | Į. |
| 실 Print this p  | age for y                  | your re          | cord             | 5.                      |                 |                        |               |     | Please<br>registr | rate f  | process: |    |
| Payment Detai   | ls                         |                  |                  |                         |                 |                        |               |     | Oex               | cellent | t        |    |
| Transaction ID: | 798406                     | 507              |                  |                         |                 |                        |               |     | 0 go              | od      | 0        |    |
| Date:           | 3/16/2                     | 016 9::          | 32:4             | 5 PM US M               | ounta           | in Standard            | Time          |     | O fair            | r       |          |    |
| Туре:           | Purchas                    | se               |                  |                         |                 |                        |               |     | O po              | or      |          |    |
| Amount:         | \$50.00                    | (USD)            |                  |                         |                 |                        |               |     |                   | Sut     | fime     |    |
| Card:           | Visa en                    | ding in          | 678              | 19                      |                 |                        |               |     |                   | -       |          |    |
| Merchant:       | Simply<br>412 W.<br>www.si | Registe<br>State | r, In<br>Road    | c.<br>J 234, Jame       | stow            | n, IN 4614             | 7 USA         |     | Comm              | ients?  | Tell us  |    |
| Note:           | This tra<br>statem         | ent as           | SR-              | ay appear<br>Desert Cha | on yo<br>llenge | ur account<br>a Games" |               |     |                   |         |          |    |
| Summary of Fr   | es for t                   | his Tra          | ansa             | ction                   |                 |                        |               |     |                   |         |          |    |
|                 | CS TOT T                   |                  | THE CO           | Luon                    |                 |                        |               |     |                   |         |          |    |
| Europhy         | Price                      | e Ea. Fe         | e Ea.            | . Subtotal C            | ty. Te          | otal                   |               |     |                   |         |          |    |
| Events          |                            |                  |                  | ++                      | _               |                        |               |     |                   |         |          |    |

## 46<sup>th</sup> Tri-State Wheelchair and Ambulatory Games - May 27-29, 2016

| Tri-State W                  | heelcha                                                    | air & Amb               | ulatory         | / Games |       |         | New I  | Registr | ation | Ma   | nage l    | My Registra | tion |
|------------------------------|------------------------------------------------------------|-------------------------|-----------------|---------|-------|---------|--------|---------|-------|------|-----------|-------------|------|
| Registrant                   | >                                                          | Events                  | $\geq$          | Add-Or  | 15    | $\geq$  | Review | $\geq$  | Check | cout | $\rangle$ | Receipt     |      |
|                              |                                                            | ±45 50                  | 40 E0           | 450.00  |       | +50.00  | 1      |         |       |      |           |             |      |
| Fee per person               |                                                            | \$46.50                 | \$3.00          | \$0.00  | - 1   | \$50.00 | -      |         |       |      |           |             | ~    |
| Powerlifting - P<br>Press    | owerlift                                                   | \$0.00                  |                 | \$0.00  | 1     | \$0.00  |        |         |       |      |           |             |      |
| Track - 100 Me<br>(Saturday) | ters                                                       | \$0.00                  |                 | \$0.00  | 1     | \$0.00  |        |         |       |      |           |             |      |
| Track - 100 Me<br>(Sunday)   | ters                                                       | \$0.00                  |                 | \$0.00  | 1     | \$0.00  |        |         |       |      |           |             |      |
| Field - Shot Put             | t                                                          | \$0.00                  |                 | \$0.00  | 1     | \$0.00  |        |         |       |      |           |             |      |
| Field - Discus               |                                                            | \$0.00                  |                 | \$0.00  | 1     | \$0.00  |        |         |       |      |           |             |      |
|                              |                                                            |                         |                 | Т       | otal: | \$50.00 |        |         |       |      |           |             |      |
| Registratio                  | n For                                                      |                         |                 |         |       |         |        |         |       |      |           |             |      |
| rtegistratio                 |                                                            |                         |                 |         |       |         |        |         |       |      |           |             |      |
| Name:                        | Tri-S<br>Ambu                                              | tate Whee<br>ulatory Ga | lchair (<br>mes | 8       |       |         |        |         |       |      |           |             |      |
| ocation:                     | cation: Pascack Valley High School -<br>Hillsdale, NJ, USA |                         |                 |         |       |         |        |         |       |      |           |             |      |
| Date:                        | 5/27/                                                      | /2016 - 5/              | 29/201          | 16      |       |         |        |         |       |      |           |             |      |
| Other Info                   | rmatio                                                     | n                       |                 |         |       |         |        |         |       |      |           |             | ~    |
|                              |                                                            |                         |                 |         |       |         |        |         |       |      |           |             |      |